# BASTION 3

# Бастион-3 – ВОЛК. Руководство администратора

Версия 2024.2

(06.09.2024)

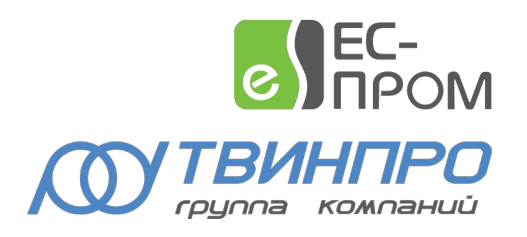

Самара, 2024

| 1       Общие сведения       2         1.1       Назначение и область применения       2         2       Условия применения       2         2.1       Требования к совместимости       2         2.2       Лицензирование       2         3       Установка драйвера       2         4       Настройка драйвера       2         4.1       Общая последовательность действий       2         4.2       Настройка системы ВОЛК       2         4.3       Добавление драйвера       2         4.4.4       Конфигуратор драйвера       2         4.4.2       Настройка подключения к Серверу интеграции       2         4.4.3       Импорт конфигурации и настройка параметров       3         4.4.4       Параметры устройств сегментов.       3         4.5       Проверка работоспособности       8         5       Работа в штатном режиме.       8         6       Диагностика и устранение неисправностей       8                                            |              |       |                                               |   |
|----------------------------------------------------------------------------------------------------|--------------|-------|-----------------------------------------------|---|
| 1.1       Назначение и область применения.       2         2       Условия применения.       2         2.1       Требования к совместимости.       2         2.2       Лицензирование.       2         3       Установка драйвера.       2         4       Настройка драйвера.       2         4.1       Общая последовательность действий.       2         4.2       Настройка системы ВОЛК.       2         4.3       Добавление драйвера.       2         4.4       Конфигуратор драйвера.       2         4.4.1       Пользовательский интерфейс конфигуратора.       5         4.4.2       Настройка подключения к Серверу интеграции.       5         4.4.3       Импорт конфигурации и настройка параметров.       7         4.4.4       Параметры устройств сегментов.       7         4.5       Проверка работоспособности.       8         5       Работа в штатном режиме.       8         6       Диагностика и устранение неисправностей.       8 | 1            | Обц   | Общие сведения                                |   |
| 2       Условия применения.       3         2.1       Требования к совместимости.       3         2.2       Лицензирование.       3         3       Установка драйвера.       3         4       Настройка драйвера.       4         4.1       Общая последовательность действий.       4         4.2       Настройка системы ВОЛК.       4         4.3       Добавление драйвера.       4         4.4       Конфигуратор драйвера.       4         4.4.1       Пользовательский интерфейс конфигуратора.       5         4.4.2       Настройка подключения к Серверу интеграции.       5         4.4.3       Импорт конфигурации и настройка параметров.       7         4.4.4       Параметры устройств сегментов.       7         4.5       Проверка работоспособности.       8         5       Работа в штатном режиме.       8         6       Диагностика и устранение неисправностей.       8                                                            |              | 1.1   | Назначение и область применения               | 2 |
| 2.1       Требования к совместимости.       3         2.2       Лицензирование.       3         3       Установка драйвера.       3         4       Настройка драйвера.       4         4.1       Общая последовательность действий.       4         4.2       Настройка системы ВОЛК.       4         4.3       Добавление драйвера.       4         4.4       Конфигуратор драйвера.       4         4.4.1       Пользовательский интерфейс конфигуратора.       5         4.4.2       Настройка подключения к Серверу интеграции.       5         4.4.3       Импорт конфигурации и настройка параметров.       7         4.4.4       Параметры устройств сегментов.       7         4.5       Проверка работоспособности.       8         5       Работа в штатном режиме.       8         6       Диагностика и устранение неисправностей.       8                                                                                                    | 2            | Усло  | овия применения                               | 3 |
| 2.2       Лицензирование                                                                                                    |              | 2.1   | Требования к совместимости                    | 3 |
| 3       Установка драйвера                                                                                                    |              | 2.2   | Лицензирование                                | 3 |
| 4       Настройка драйвера                                                                                                    | 3            | Уста  | ановка драйвера                               | 3 |
| 4.1       Общая последовательность действий.       4         4.2       Настройка системы ВОЛК.       4         4.3       Добавление драйвера.       4         4.4       Конфигуратор драйвера.       4         4.4       Конфигуратор драйвера.       5         4.4.1       Пользовательский интерфейс конфигуратора.       5         4.4.2       Настройка подключения к Серверу интеграции.       5         4.4.3       Импорт конфигурации и настройка параметров.       7         4.4.4       Параметры устройств сегментов.       7         4.5       Проверка работоспособности.       8         5       Работа в штатном режиме.       8         6       Диагностика и устранение неисправностей.       8                                                                                                    | 4            | Hac   | тройка драйвера                               | 4 |
| <ul> <li>4.2 Настройка системы ВОЛК</li></ul>                                                                                                    |              | 4.1   | Общая последовательность действий             | 4 |
| <ul> <li>4.3 Добавление драйвера</li></ul>                                                                                                    |              | 4.2   | Настройка системы ВОЛК                        | 4 |
| <ul> <li>4.4 Конфигуратор драйвера</li></ul>                                                                                                    |              | 4.3   | Добавление драйвера                           | 4 |
| <ul> <li>4.4.1 Пользовательский интерфейс конфигуратора</li></ul>                                                                                                    |              | 4.4   | Конфигуратор драйвера                         | 5 |
| <ul> <li>4.4.2 Настройка подключения к Серверу интеграции</li></ul>                                                                                                    |              | 4.4.  | 1 Пользовательский интерфейс конфигуратора    | 5 |
| <ul> <li>4.4.3 Импорт конфигурации и настройка параметров</li></ul>                                                                                                    | 4.4.<br>4.4. |       | .2 Настройка подключения к Серверу интеграции | 5 |
| <ul> <li>4.4.4 Параметры устройств сегментов</li></ul>                                                                                                    |              | 4.4.3 | .3 Импорт конфигурации и настройка параметров | 7 |
| <ul> <li>4.5 Проверка работоспособности</li></ul>                                                                                                    | 4.4<br>4.4   |       | .4 Параметры устройств сегментов              | 7 |
| <ul> <li>5 Работа в штатном режиме</li></ul>                                                                                                    |              | 4.5   | Проверка работоспособности                    | 8 |
| 6 Диагностика и устранение неисправностей                                                                                                    | 5            | Раб   | ота в штатном режиме                          | 8 |
| ·                                                                                                    | 6            | Диа   | агностика и устранение неисправностей         | 8 |
| Приложения                                                                                                    | Пβ           | рилож | кения                                         | 9 |
| Приложение 1. История изменений                                                                                                    |              | 9     |                                               |   |

# 1 Общие сведения

#### 1.1 Назначение и область применения

Драйвер «Бастион-3 – ВОЛК» предназначен для мониторинга событий и управления волоконнооптической системой контроля «ВОЛК».

Аппаратная часть СОП «ВОЛК» состоит из Сервер интеграции и Контроллера (Рефлектометра), к которому подключены волоконно-оптические линии. Интеграция оборудования производится через ОРС UA сервер. Настройка СОП «ВОЛК» производится в соответствии с инструкциями производителя (см п. 4.2).

Система СОП «ВОЛК» логически состоит из Виртуальных линий (зон ответственности), каждая из которых представляет собой отдельно сконфигурированный участок физической волоконнооптические линии.

Драйвер «Бастион-3 – ВОЛК» обеспечивает:

- Отображение событий от Виртуальных линий и Контроллера, включая штатные события, неисправности, события внимания и тревоги;
- Отображение расстояния на Виртуальной линии до места обнаружения события в метрах с фиксацией точности обнаружения;
- Отображение места возникновения тревоги на Виртуальной линии на графическом плане;
- Индикацию потери/восстановления связи с Сервером интеграции и Контроллером, а также фиксацию изменения физических свойств линий;
- Цветовое отображение состояния Виртуальной линии и Контроллера на графическом плане объекта;
- Автоматическое восстановление событий, возникших в СОП «ВОЛК» за время отключенного состояния драйвера;
- Автоматическую загрузку конфигурации в драйвер из Сервера интеграции;
- Разграничение доступа к настройкам драйвера в зависимости от уровня полномочий оператора.

#### 2 Условия применения

#### 2.1 Требования к совместимости

Драйвер «Бастион-3 – ВОЛК» функционирует в составе ПК «Бастион-3». Требования к программному обеспечению полностью соответствуют изложенным в документе «Бастион-3. Руководство администратора».

#### 2.2 Лицензирование

В драйвере «Бастион-3 — ВОЛК» предусмотрены лицензионные ограничения на количество поддерживаемых Контроллеров.

В случае недостатка лицензий драйвер останавливает работу с сервисом интеграции и формирует сообщение «Нет лицензий», в котором указывается количество требуемых и полученных лицензий.

# 3 Установка драйвера

Установщик драйвера «Бастион-3 — ВОЛК» входит в состав инсталлятора ПК «Бастион-3» и устанавливается автоматически при установке ПК «Бастион-3».

При необходимости возможна установка драйвера вручную. Для этого необходим установленный ПК «Бастион-3». Инсталлятор драйвера WolfSetup.msi находится на установочном диске ПК «Бастион-3» в папке «Bastion3\Packages\Drivers\OPS».

Драйвер устанавливается в папку «Drivers\Wolf» рабочего каталога ПК «Бастион-3».

С помощью инсталлятора ПК «Бастион-3» можно также деинсталлировать драйвер, если запустить инсталлятор ПК «Бастион-3» в режиме выборочной установки, выключив при этом опцию выбора драйвера.

Деинсталлировать отдельно установленный драйвер можно стандартными средствами операционной системы, выбрав в списке установленных компонентов требуемый драйвер и нажав кнопку «Удалить».

В ОС на базе Linux драйвер поставляется в виде установочного пакета формата DEB или RPM с именем bastion3-driver-wolf\_\*. Драйвер устанавливается в каталог /opt/bastion3/Drivers/Wolf.

После успешной установки вручную драйвер должен появиться в списке драйверов в окне «Серверы оборудования» в панели управления ПК «Бастион-3».

# 4 Настройка драйвера

# 4.1 Общая последовательность действий

Настройка драйвера в общем случае включает следующие этапы:

- настройка приборов системы «ВОЛК» (п. 4.2);
- добавление драйвера «Бастион-3 ВОЛК» в ПК «Бастион-3» (п. 4.3);
- настройка подключения к Серверу интеграции (п. 4.4.2);
- импорт конфигурации в Бастион (п. 4.4.3);
- добавление и настройка периметров (п. 4.4.4);
- проверка работоспособности (п. 4.5).

# 4.2 Настройка системы ВОЛК

Настройки системы «ВОЛК» осуществляется в соответствии с инструкциями производителя. Какиелибо дополнительные настройки для интеграции со стороны системы ВОЛК производить не требуется.

# 4.3 Добавление драйвера

Добавление драйвера в Бастион описано в документе «Бастион-3. Руководство администратора», находящемся в папке «Bastion3\Docs».

После добавления драйвера в разделе «**Драйверы**» появится группа с названием экземпляра драйвера.

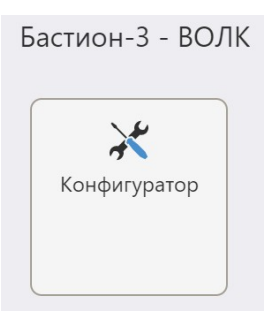

#### Рис. 1. Группа настроек драйвера «Бастион-3 – ВОЛК»

Раздел «Конфигуратор» позволяет производить настройку всех требуемых параметров драйвера, включая чтение конфигурации и изменение названий устройств. Конфигуратор доступен на любой рабочей станции, где установлен драйвер «Бастион-3 – ВОЛК».

Если пункт меню драйвера недоступен, то в настройках профиля оператора отсутствуют соответствующие разрешения. Описание настройки разрешений профилей персонала находится в руководстве системного администратора ПК «Бастион-3».

#### 4.4 Конфигуратор драйвера

#### 4.4.1 Пользовательский интерфейс конфигуратора

Настройку драйвера следует производить в ПО «Бастион-3 – Панель управления». Основные этапы описаны в документации на ПК «Бастион-3».

В левой части окна конфигуратора (Рис. 1) находится дерево устройств, относящихся к драйверу. В правой части окна находится окно просмотра, отображающее свойства выделенного узла.

- Группа «Настройки времени»:
  - Часовой пояс необходимо указать часовой пояс устройства, в противном случае, события драйвера будут попадать в протокол ПК «Бастион-3» с неверным временем.

| / волк. конфигуратор                        |                                                                                                    |                                                                                                    |  |  |  |
|---------------------------------------------|----------------------------------------------------------------------------------------------------|----------------------------------------------------------------------------------------------------|--|--|--|
|                                             |                                                                                                    |                                                                                                    |  |  |  |
| <b>Q</b> Параметры Конфигурация             | Параметры Конфигурация                                                                                                    |                                                                                                    |  |  |  |
|                                             |                                                                                                    |                                                                                                    |  |  |  |
| Ци Копировать параметры в другие устройства |                                                                                                    |                                                                                                    |  |  |  |
| <ul> <li>Настройки времени</li> </ul>       |                                                                                                    |                                                                                                    |  |  |  |
| Часовой пояс                                | Зона сервера системы                                                                                                    | ~                                                                                                    |  |  |  |
| 🝷 Общие параметры                           | • Общие параметры                                                                                                    |                                                                                                    |  |  |  |
| ld системы                                  | bf5f5c23-b4ab-4258-94fd-e583340a018e                                                                                                    |                                                                                                    |  |  |  |
| Автоматический сброс тревог                 | через, с 3                                                                                                    |                                                                                                    |  |  |  |
| Версия внутреннего ПО                       | 0.9.1                                                                                                    |                                                                                                    |  |  |  |
| Включить отладочные сообще                  | ния Да                                                                                                    | ~                                                                                                    |  |  |  |
| Название                                    | Сервер интеграции                                                                                                    | •                                                                                                    |  |  |  |
| Период проверки соединения,                 | .c 0                                                                                                    |                                                                                                    |  |  |  |
| <ul> <li>Параметры подключения</li> </ul>   |                                                                                                    |                                                                                                    |  |  |  |
| ІР-адрес                                    | 192.168.22.30                                                                                                    |                                                                                                    |  |  |  |
| Порт                                        | 4840                                                                                                    |                                                                                                    |  |  |  |
|                                             |                                                                                                    |                                                                                                    |  |  |  |
|                                             |                                                                                                    |                                                                                                    |  |  |  |
|                                             |                                                                                                    |                                                                                                    |  |  |  |
| Id системы<br>Строка влиной от 0 во 255 си  | MPOROD                                                                                                    |                                                                                                    |  |  |  |
| Только чтение                               | MDUIUD                                                                                                    |                                                                                                    |  |  |  |
|                                             | Соспан конфигурация           Сонфигурация           Параметры         Конфигурация           Копировать параметры в др           Настройки времени           Часовой пояс           Общие параметры           И системы           Автоматический сброс тревог           Версия внутреннего ПО           Включить отладочные сообще           Название           Период проверки соединения,           Параметры подключения           IP-адрес           Порт           И системы           Строка длиной от 0 до 255 си           Строка итение | Параметры         Конфигурация           Параметры         Конфигурация           Копировать параметры в другие устройства           Настройки времени           Часовой пояс         Зона сервера системы           Общие параметры         bf5f5c23-b4ab-4258-94fd-e583340a018e           Автоматический сброс тревог через, с         3           Версия внутреннего ПО         0.9.1           Включить отладочные сообщения         Да           Название         Сервер интеграции           Период проверки соединения, с         0           Параметры подключения         IP-адрес           Порт         4840           Id системы         Строка длиной от 0 до 255 символов<br>Только чтение |  |  |  |

Рис. 1. Главное окно конфигуратора драйвера «Бастион-3 – ВОЛК»

#### 4.4.2 Настройка подключения к Серверу интеграции

Конфигурация устройств передаётся автоматически от Сервера интеграции в ПК «Бастион-3». При первичной настройке необходимо задать параметры подключения к Сервер интеграции: в узле «Сервер интеграции» следует задать следующие параметры:

- IP-адрес адрес компьютера, на котором запущен ОРС UA Сервер;
- Порт соответствующий порт, заданный в настройках ОРС UA Сервер;

После сохранения данных в конфигураторе драйвер перезапустится и осуществит попытку подключения к сервису интеграции. В случае корректно заданных параметров и удачного подключения драйвер выдаст событие «*Связь с сервером установлена*».

Также драйвер автоматически, при каждом перезапуске, проверяет совпадение конфигураций в сервисе интеграции и Бастионе и, в случае наличия отличий, выдаёт событие «*Конфигурация оборудования изменена*». В этом случае следует ещё раз открыть конфигуратор для получения обновлённой конфигурации из сервиса интеграции (см. п. 4.4.3).

В разделе настройки Сервера интеграции доступны также дополнительные параметры:

Автоматический сброс тревог через, с – т.к. сброс тревог в системе ВОЛК не предусмотрен, возможно указать время автоматического сброса тревоги в ПК «Бастион-З». Через указанное время (по умолчанию 3 секунды) генерируется событие «Автоматический сброс тревоги» и при подтверждении тревожного события пользователем отображаемые на плане объекта периметры перейдут в нормальное состояние.

Период проверки соединения, с – по умолчанию значение установлено в 0, что обеспечивает работу штатного механизма переподключения к серверу OPC.UA. При наличии проблем с откликов OPC-сервера ВОЛК, возможно задействовать дополнительный механизм отслеживания соединения с сервером установив в указанном поле время, в течение которого ожидается любое событие от сервера. При отсутствии события дольше чем указанный период времени, осуществляется переподключение.

**Внимание!** При включении дополнительного механизма отслеживания соединения требуется на сервере ВОЛК задать интервал посылки «Контрольного события», а в драйвере в поле «Период проверки соединения» указать больший **в 2 раза** период. (Например, посылки «Контрольного события» раз в 10 секунд, а «Период проверки соединения, с» - 20 секунд).

Включить отладочные сообщения — включение/отключение отображения в Отладочной консоли дополнительных отладочных сообщений при событиях в драйвере.

#### 4.4.3 Импорт конфигурации и настройка параметров

Для получения текущей конфигурации из Сервера интеграции необходимо в узле «Сервер интеграции» перейти на вкладку «Конфигурация» и нажать кнопку «Импорт из оборудования» (Рис. 2). Если драйвер запущен, то при этом осуществляется проверка изменения конфигурации.

| Бастион-3 – Панель управления Оператор: q —   |                                                         |  |  |  |  |  |  |  |  |  |
|-----------------------------------------------|---------------------------------------------------------|--|--|--|--|--|--|--|--|--|
| Основное меню 🔈 Драйверы 🔈 ВОЛК. Конфигуратор |                                                         |  |  |  |  |  |  |  |  |  |
| ■ ×   + -   ₽ ₽                               |                                                         |  |  |  |  |  |  |  |  |  |
| Поиск                                         | Параметры Конфигурация Дочерние устройства              |  |  |  |  |  |  |  |  |  |
| Volf                                          | Импорт конфигурации                                     |  |  |  |  |  |  |  |  |  |
| WoltDetector1     Reflectometer               | Получение конфигурации системы "ВОЛК"                   |  |  |  |  |  |  |  |  |  |
| Виртуальные линии                             | 😥 Импорт из оборудования 🔖 Очистка текущей конфигурации |  |  |  |  |  |  |  |  |  |
| 🐈 Участок 1                                   |                                                         |  |  |  |  |  |  |  |  |  |
| ϟ Участок 2                                   |                                                         |  |  |  |  |  |  |  |  |  |
|                                               |                                                         |  |  |  |  |  |  |  |  |  |
|                                               |                                                         |  |  |  |  |  |  |  |  |  |
|                                               |                                                         |  |  |  |  |  |  |  |  |  |
|                                               |                                                         |  |  |  |  |  |  |  |  |  |
|                                               |                                                         |  |  |  |  |  |  |  |  |  |
|                                               |                                                         |  |  |  |  |  |  |  |  |  |
|                                               |                                                         |  |  |  |  |  |  |  |  |  |
|                                               |                                                         |  |  |  |  |  |  |  |  |  |
|                                               |                                                         |  |  |  |  |  |  |  |  |  |
|                                               |                                                         |  |  |  |  |  |  |  |  |  |

#### Рис. 2. Получение конфигурации

В случае, если конфигурация не была изменена извне, выдаётся сообщение «Текущая конфигурация устройства идентична полученной конфигурации и не требует обновления».

В случае, если конфигурация была изменена, будет запущено интеллектуальное обновление дерева устройств, после чего достаточно сохранить изменения в конфигураторе – и драйвер перезапустится с новой конфигурацией.

Если адреса существующих элементов не изменились, то они сохраняются. Если адреса элементов поменялись, либо в загружаемой конфигурации нет данного элемента — он удаляется из конфигуратора вместе с соответствующими дочерними элементами.

#### 4.4.4 Параметры устройств сегментов

Для любых элементов системы, кроме основного «Сервер интеграции», доступно лишь изменение названия устройства. Остальные поля выводятся в качестве информационных.

Для Сервера интеграции кроме изменения названия и параметров подключения возможно включить логирование дополнительной информации при работе драйвера указав значение «Да» для пункта «Включить отладочные сообщения».

#### 4.5 Проверка работоспособности

Для проверки работоспособности драйвера требуется как минимум, проверить загрузку драйвера. В случае верно сформированной и загруженной в драйвер конфигурации, а также верно указанных параметрах подключения к Серверу интеграции, после загрузки драйвера «Бастион-3 – ВОЛК» должна восстановиться связь с Сервером интеграции. Также могут быть отображены события, накопленные в протоколе ВОЛК за время отключенного состояния драйвера.

В случае отсутствия установленной связи с Сервером интеграции следует попытаться устранить проблему с помощью рекомендаций, приведённых в п. 6. Также необходимо помнить о необходимости корректного ввода кода IP-адреса, порта, а также имени пользователя и пароля доступа.

# 5 Работа в штатном режиме

В ПК «Бастион-3» мониторинг и управление осуществляется с использованием графических планов объектов, сценариев и журналов событий. Драйвер «Бастион-3 – ВОЛК» генерирует ряд событий, которые можно использовать для выполнения сценариев.

Контролер и Виртуальные линии драйвера «Бастион-3 — ВОЛК» доступны для отображения на графических планах.

В нижней части главного окна выводятся сообщения драйвера, которые в зависимости от типа сообщения могут отображаться в журнале обычных сообщений либо в журнале тревог.

Тревожные события отображаются в журнале обычных сообщений после подтверждения их оператором.

Подробное описание настройки параметров обработки событий приведено в руководстве администратора ПК «Бастион-3».

# 6 Диагностика и устранение неисправностей

На первом этапе диагностики следует убедиться, что все приборы настроены должным образом и функционируют исправно. Это можно сделать с помощью программного обеспечения, поставляемого с оборудованием.

На втором этапе следует убедиться, что Сервер интеграции функционирует, его настройки корректны, связь с приборами установлена и конфигурация получена.

Необходимо убедиться, что имя пользователя и пароль доступа к Серверу интеграции в драйвере заданы и корректны. Следует также проверить корректность и доступность IP-адреса и порта.

Также убедитесь, что на сервере оборудования есть и доступна Ethernet-сеть. Для проверки наличия связи можно выполнить команду «*ping [IP-адрес сервиса интеграции*]» в командной строке сервера оборудования «ВОЛК».

Если проблему устранить не удалось, следует обратиться в техническую поддержку.

# Приложения

# Приложение 1. История изменений

#### 2024.2 (06.09.2024)

[\*] Исправлено отображение состояния установки драйвера в «Мониторе состояний».

[\*] Исправлен конфликт версий библиотек при установке одновременно с модулем ОРС UA.

2024.1 (07.03.2024)

[+] Добавлена поддержка часовых поясов.

1.0.1 (31.08.2023)

[+] Первая версия драйвера «Бастион-3 – ВОЛК».